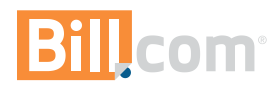

1810 EMBARCADERO RD. PALO ALTO, CA 94303

# **The Approver**

#### Introduction

Welcome to Bill.com. We make it simple to connect and do business.

Now you can streamline and automate the bill payment process.

#### **Responsibilities of the Approver Role**

Review and approve bills and vendor credits.

## Where the Approver fits in the accounts payable workflow

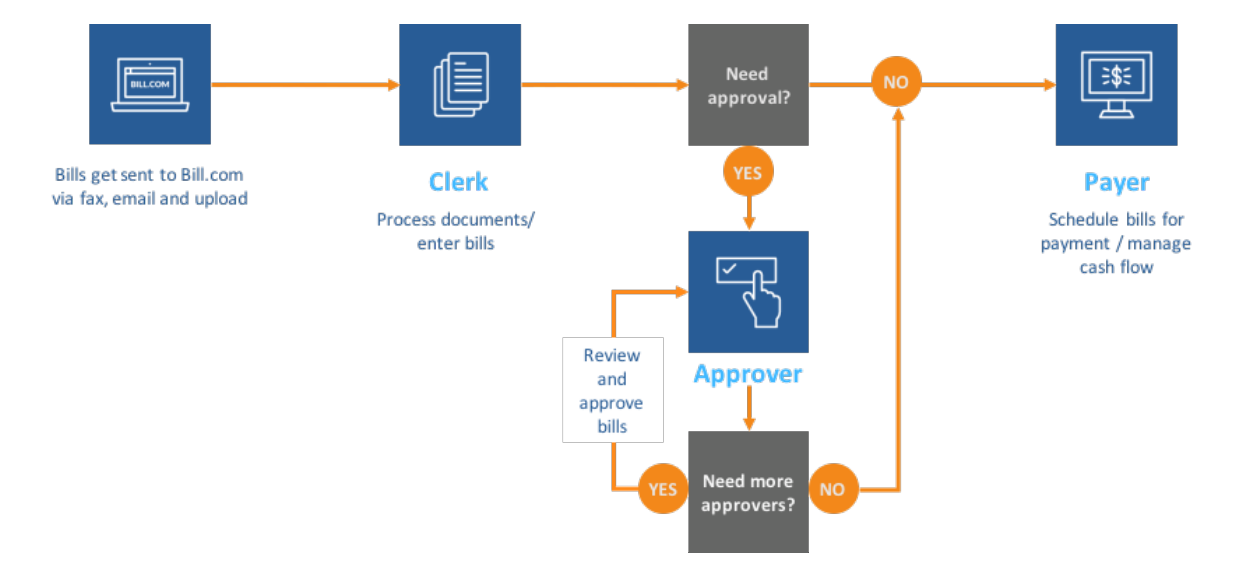

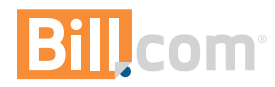

## **Approving bills**

## To Do List

When you log in, your **To Do List** will show bills that are ready for you to approve. Click the link in the To Do List to review the bills.

## **Reviewing and approving bills**

| Approve Bill         VENDOR Spencer Farms         18 Country Road         19 Country Road         11 Commerce Bivd.         11 Commerce Bivd.         12-345-9787         Orders@SpencerFarms.con         Description         Recurring Bill Milk, cream, butter, chr         1000/18         DELIVERY         PAYMENT         15 Gallon         20 Dozen         30 Dozen         31 Ferse         1006/18                                                                                                    |                   |                                                             |       |                 |                  |          |                           |                                                         |  |  |
|----------------------------------------------------------------------------------------------------|-------------------|-------------------------------------------------------------|-------|-----------------|------------------|----------|---------------------------|---------------------------------------------------------|--|--|
| VENDOR         Spencer Farms           18         Country Road           11         Commerce Bivd.           12         Contant Restaurant           11         Contant Restaurant           11         Contant Restaurant           11         Contant Restaurant           12         Contant Restaurant           13         Contant Restaurant           11         Contant Restaurant           11         Contant Restaurant           11         Contant Restaurant           11         Contant Restaurant           11         Contant Restaurant           11         Contant Restaurant           11         Contant Restaurant           11         Contant Restaurant           11         Contant Restaurant           11         Contant Restaurant           11         Contant Restaurant           11         Contant Restaurant           11         Contant Restaurant           11         Second Restaurant           11         Second Restaurant           1106/18         Los Cont           11         Second Restaurant           1006/18         Second Restaurant           100                                                                                                    |                   |                                                             |       |                 |                  |          |                           | Approve Bill                                            |  |  |
| Spencer Farms       12 Country Rad       12 Country Rad       13 Counteres Bird.         18 Country Rad       13 Control Restaurant       11 Commerce Bird.       14 Commerce Bird.         19 Country Rad       13 Control Restaurant       13 Control Restaurant       13 Control Restaurant         19 Country Rad       13 Control Restaurant       13 Control Restaurant       13 Control Restaurant         19 Country Rad       13 Control Restaurant       13 Control Restaurant       13 Control Restaurant         10 Country Rad       13 Control Restaurant       13 Control Restaurant       10 Countrol Restaurant         10 Country Rad       13 Control Restaurant       13 Control Restaurant       10 Countrol Restaurant         10 Country Rad       13 Control Restaurant       10 Countrol Restaurant       10 Countrol Restaurant         10 Country Rad       10 Countrol Restaurant       10 Countrol Restaurant       10 Countrol Restaurant         10 Country Rad       10 Countrol Restaurant       10 Countrol Restaurant       10 Countrol Restaurant         10 Country Rad       10 Countrol Restaurant       10 Countrol Restaurant       10 Countrol Restaurant         10 Countrol Rad       10 Countrol Restaurant       10 Countrol Restaurant       10 Countrol Restaurant         10 Countrol Rad       10 Countrol Restaurant       10 Countrol Restaurant       <                                                                                                    |                   | 0                                                           |       |                 |                  |          |                           | VENDOR Spencer Farms                                    |  |  |
| Content of the second second | 1                 | Spe                                                         | encer | •               |                  |          |                           | INVOICE # 2018-03-20 (Last 5 bills)                     |  |  |
| Description:         Description:         Description:           Quantity         TEM #         DESCRIPTION         UNIT FRICE         DESCRIPTION         Amount \$         0309/16           QUANTITY         TEM #         DESCRIPTION         UNIT FRICE         DESCRIPTION         Consort #         0309/16           QUANTITY         TEM #         DESCRIPTION         UNIT FRICE         DESCRIPTION         0309/16           3 Galon         42         Mik         \$5.00         Mice Approvers - 1         1         1         Mice Approvers - 1           1 Galon         42         Mik         \$5.00         Mice Approvers - 1         1         Mice Approvers - 1         1         Mice Approvers - 1         1         Mice Approvers - 1         1         Mice Approvers - 1         1         Mice Approvers - 1         1         Mice Approvers - 1         1         Mice Approvers - 1         1         Mice Approvers - 1         1         Mice Approvers - 1         1         Mice Approvers - 1         1         1         Mice Approvers - 1         1         1         Mice Approvers - 1         1         1         Mice Approvers - 1         1         1         1         1         1         1         1         1         1         1         1                                                                                                    |                   | 2 D                                                         |       |                 |                  |          |                           | 101/01/2 DATE 02/20/19                                  |  |  |
| Spencer Farms       TO:       Old Train Depot Restaurant       11         18 Country Road       11 Commerce Bvd.       11         Taylorsville, Indiana 46107       Indianapolis, IN 46163       31         201-245-1989       20-2794-198       DESCRIPTION         Par 812-345-5472       Customer ID 180       DESCRIPTION         Orden@SpencerFarms.com       DELIVERY       PAYMENT         Description       Description       Description         QUANTITY       TEEM 4       DESCRIPTION       UNIT PRICE         10 Gold Date       1/06/18       Milk       00/09/18         20 Dozen       3       Enors       00/09/18                                                                                                    | 10                | > rar                                                       | ms    |                 |                  |          |                           | INVOICEDATE 03/20/10                                    |  |  |
| Spencer Farms         TC:         Old Train Depot Restaurant         BILLAMOUNT         S200.00           12-34-1998         11/Commerce Bive         10/Commerce Bive         10/Commerce Bive         DESCRIPTION         Recurring Bill Milk, cream, butter, ch           12-34-1998         317-345-6787         DESCRIPTION         DESCRIPTION         <                                                                                                    |                   |                                                             |       |                 |                  |          |                           | DUE DATE 03/20/18                                       |  |  |
| Bit Commercia Bito     Description       Taylorzville, Indiana 46107     Indiana 46107       B12-345-1996     317-545-6787       S12-345-1996     317-545-6787       Customer ID 180     Ustomer ID 180       Orders@SpencerFarms.com     DELIVERY       PAYMENT     Amount Department       1/06/18     1/06/18       QUANTITY     TEEM 4       20 Dozen     3       20 Dozen     3       3     Enos       46.25     NOTE/MESSAGE                                                                                                    | Spence            | er Farms                                                    |       | TO: Old Train   | Depot Restaurant |          |                           | BILLAMOUNT \$300.00                                     |  |  |
| B12-345-3495     B12-345-5472     DESCRIPTION     Recurring Bill Milk, cream, butter, ch       Orders@SpencerFarms.com     Customer ID 180     Amount     Description       Orders@SpencerFarms.com     DELIVERY     PAYMENT     Description       Orders@SpencerFarms.com     DELIVERY     PAYMENT     Description       Orders@SpencerFarms.com     DELIVERY     PAYMENT     Description       Outowntry     Intervention     Intervention     Description       Outowntry     TEMAS     1/06/18     Image: Comparison of the second of the second of the secon                                                                                                    | Taylor:           | intry коад<br>sville, Indiana 46:                           | 107   | Indiana         | oolis, IN 46163  |          |                           | APPROVED AMOUNT \$0.00                                  |  |  |
| Fax 812-345-5472       Customer ID 180         Orders@SpencerFarms.com       Image: Customer ID 180         Image: Customer ID 180       Image: Customer ID 180         Image: Customer ID 180       Image: Customer ID 180       Image: Customer ID 180         Image: Customer ID 180       Image: Customer ID 180       Image: Custom                                                                                                    | 812-34            | 5-1998                                                      |       | 317-545         | -6787            |          |                           | DESCRIPTION Recurring Bill Milk, cream, butter, cheese, |  |  |
| Ordersgepenceratms.com     DELIVERY     PAYMENT       Image: Comparison of the state of the state of the                                   | Fax 81            | Fax 812-345-5472 Customer ID 180<br>Orders@SpencerFarms.com |       |                 |                  |          |                           | ull Expenses - \$300.00                                 |  |  |
| DELIVEY         PAYMENT         5100 Cost of         \$200.00           UANTITY         TEM #         DESCRIPTION         UNIT PRICE         DESCURAT         1         1         03/09/18           QUANTITY         TEM #         DESCRIPTION         UNIT PRICE         DESCURAT         + Add More Approvers         03/09/18           1         Sallon         42         Milk         \$5.00         NOTE/MESSAGE         NOTE/MESSAGE                                                                                                    | Orders            |                                                             |       |                 |                  |          | Account Amount Department |                                                         |  |  |
| QUANTITY     ITEM #     DESCRIPTION     UNIT FRICE     DBSCOUNT     Add More Approvers       12 Gallon     42     Milk     \$5.00     NOTE/MISSAGE                                                                                                    |                   |                                                             |       |                 |                  |          |                           | 5100 Cost of \$300.00                                   |  |  |
| QUANTITY         ITEM #         DESCRIPTION         UNIT PRICE         DESCRIPTION         UNIT PRICE         DESCRIPTION         OWNER + 1         Michelle Schiffer         03/09/18           15 Gallon         42         Mik         \$5.00                                                                                                    |                   |                                                             |       |                 |                  | DEI RIEP | PANATENT                  | Description:                                            |  |  |
| QUANTITY         ITEM #         DESCRIPTION         UNIT PRICE         DESCOUNT         1         Michelle Schiffer         00/09/18           15 Gallon         42         Milk         \$5.00         + Add More Approvers         NOTE/MESSAGE         NOTE/MESSAGE                                                                                                    |                   |                                                             |       |                 |                  | DATE     | TERMS                     | Approvers - 1                                           |  |  |
| QUANTITY         TEM #         DESCRIPTION         UNIT PRICE         DESCUNT         + Add More Approvers         + Add More Approvers           15 Gallon         42         Milk         \$5.00         +         + Add More Approvers         + Add More Approvers           20 Dozen         3         Enors         \$6.25         NOTE/MESSAGE         NOTE/MESSAGE                                                                                                    |                   |                                                             |       |                 |                  | 1/06/18  |                           | Michelle Schiffer Wai                                   |  |  |
| QUANTIY         ITEM #         DESCRIPTION         UNIT PRICE         DISCOUNT         + Add More Approvers           15 Gallon         42         Milk         \$5.00         +         + Add More Approvers           20 Dozen         3         Enors         \$6.25         NOTE/MESSAGE                                                                                                    |                   |                                                             |       |                 |                  |          |                           | 03/09/18 10:04                                          |  |  |
| 15 Gallon 42 Mile \$5.00<br>20 Dazen 3 Enors \$5.25 NOTF/MESSAGE                                                                                                    | QUANT             | TITY ITE                                                    | M#    | DESCRIPTION     | UNIT PR          | ICE I    | DISCOUNT                  | + Add More Approvers                                    |  |  |
| 20 Dozen 3 Eggs \$6.25 NOTE/MESSAGE                                                                                                    | 15 Gall           | lon 42                                                      |       | Milk            |                  | \$5.00   |                           |                                                         |  |  |
|                                                                                                    | 101 10 10 10      | sen 3                                                       |       | Eggs            |                  | \$6.25   |                           | NOTE/MESSAGE                                            |  |  |
| 12.5 Pounds 12 Butter 32.00                                                                                                    | 20 002            | ounds 12                                                    |       | Chaddar Chaara  |                  | \$2.00   |                           |                                                         |  |  |
| APPROVE DENY                                                                                                    | 12.5 Pu           | inde 56                                                     |       | Checking Cheese |                  | er       |                           |                                                         |  |  |
|                                                                                                    | 12.5 Pr<br>10 Pou | inds 56                                                     |       |                 |                  |          |                           | APPROVE DENY CANC                                       |  |  |

#### To approve or deny an individual bill:

- 1. In the **Review** column, click the review icon:  $\square$
- 2. On the Approval page, select Approve or Deny.

#### To approve or deny several bills sequentially:

- 1. Next to bills, click Slide Show Approval.
- 2. On the Approval page, select Approve, Deny, or Skip.

#### To approve several bills at once:

- 1. In the **Select** column, select several bills with the checkboxes.
- 2. Click **Approve**.
- 3. On the **Confirmation** dialog box, click **OK**.

HOME PAYABLES
To Do List
Approve 5 bills

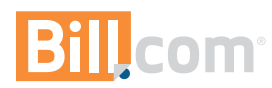

## Reviewing and approving bills with your mobile device

#### Mobile apps for Apple and Android devices

- 1. Download the free Bill.com app in the app store.
- 2. Log in.
- 3. On your Dashboard, you'll see a quick view of bills you need to approve, grouped by due date.
- 4. Click on one of the groups to approve bills.

#### **Approving bills**

Quick approval: Simply swipe a bill on the list to the right.

For more details about the bill:

- 1. Click a bill on the list to view details.
- 2. Click Approve at the bottom of the bill.

#### Denying bills

Quick deny:

- 1. Swipe the bill to the left.
- 2. Add a note explaining why you denied the bill.

For more details about the bill:

- 1. Click a bill on the list to view details.
- 2. Click Deny at the bottom of the bill.
- 3. Add a note explaining why you denied the bill.

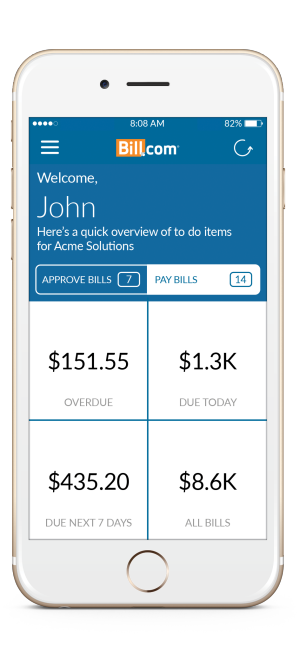

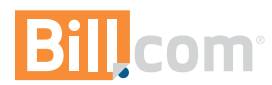

## Setting your personal email notification preferences

You can choose how often you would like to receive email reminders and alerts.

- 1. Select **Gear** icon > **Settings** > **Overview**.
- 2. In the You section, select **Email Preferences**.

| HOME     | INBOX        | PAYABLES          | RECEIV     |
|----------|--------------|-------------------|------------|
| OVERVIEW | START        | UP CHECKLIST      |            |
| Setting  | gs           |                   |            |
| Mouse ov | er each circ | cle to see what y | ou're read |
| You      |              |                   |            |
| Profile  |              |                   |            |
| Email P  | references   |                   |            |
| Change   | Password     |                   |            |
| Your Co  | ompany       |                   |            |

- 3. Select the edit icon <sup>I</sup> then select/deselect your preferences.
- 4. Save your changes.

| Email Preferences                                                                                                    |
|----------------------------------------------------------------------------------------------------|
| Details                                                                                                    |
|                                                                                                    |
| Instant notification                                                                                                    |
| We immediately email you when:                                                                                                    |
| <ul> <li>A bill or vendor credit needs approval from you: or gets denied</li> <li>A bill is ready to be paid: it has all the necessary approvals (but hasn't been scheduled to be paid yet)</li> <li>A bill is scheduled to be paid: nothing else needs to be done</li> </ul> |
| The inbox for sOshiology Music Company receives something new: an eBill, an ePayment, or a file that's been uploaded, emailed, or faxed                                                                                                    |
| You've been invited to connect, your invitations are accepted, and upon receiving other network updates<br>V A note from your customer or vendor is shared with you                                                                                                    |
| If anyone on your staff changes your company name or address, we notify you immediately.                                                                                                    |
| Periodic summary                                                                                                    |
| We email you a To Do list summary $\odot$                                                                                                    |
| <ul> <li>Daily (Monday - Friday)</li> <li>Weekly on:</li> </ul>                                                                                                    |
| Monday Tuesday Wednesday Thursday Friday                                                                                                    |
| Monthly on:<br>1,15                                                                                                    |
| ○ Never                                                                                                    |
| SAVE                                                                                                    |